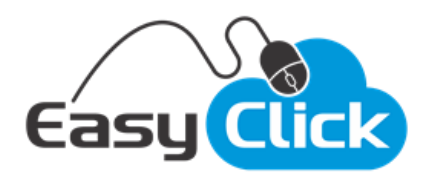

## Clonar Anúncios em Massa

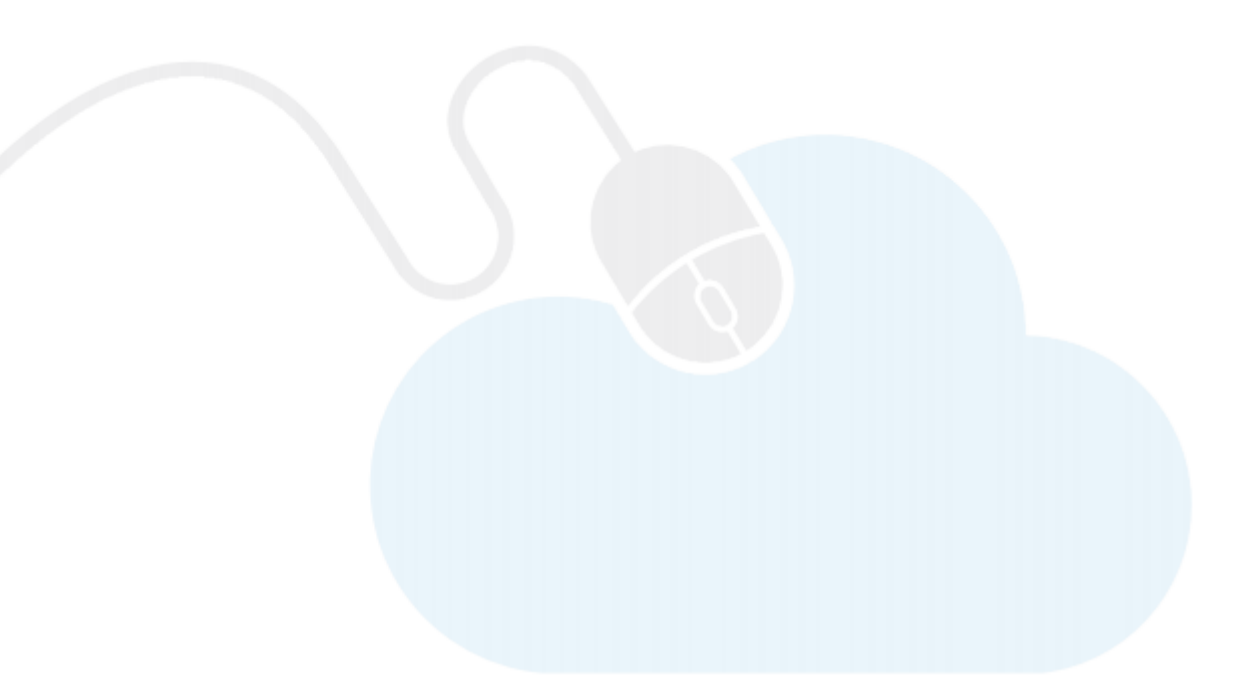

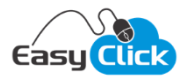

Essa funcionalidade permite ao vendedor localizar facilmente anúncios de outros vendedores e, de forma rápida e massiva, fazer cópias dos anúncios desejados.

|                       | 🖨 Home > Mar                         | rketPlace > Mercado Livre > Clonar Anúncios en                                                  |
|-----------------------|--------------------------------------|-------------------------------------------------------------------------------------------------|
|                       |                                      | Atual                                                                                           |
| Id Anúncio:           | Id Categoria:                        | Ordem:                                                                                          |
| Pesquise pelo anúncio | Pesquise pela categoria              | Relevância 🔻                                                                                    |
|                       |                                      |                                                                                                 |
| isar                  |                                      |                                                                                                 |
|                       | Id Anúncio:<br>Pesquise pelo anúncio | Home > Ma     Id Anúncio:     Id Categoria:     Pesquise pelo anúncio     Pesquise pelo anúncio |

Para iniciar, você deve localizar os anúncios que você deseja clonar. Você pode pesquisar os anúncios de um vendedor específico, informando no campo "Vendedor" o apelido ou Id do vendedor. Pode localizar pelo código ou o título de um anúncio e também pode listar anúncios de uma categoria específica, bastando informar o código da categoria no campo "Id Categoria".

| ltro ^    |                                                                                                    |                                                                                                    |                                      |                                            |                                                            | Atual |
|-----------|----------------------------------------------------------------------------------------------------|----------------------------------------------------------------------------------------------------|--------------------------------------|--------------------------------------------|------------------------------------------------------------|-------|
| Vendedor  | ••                                                                                                    | Id Anúncio:                                                                                                    | Id Categoria:                        | Orden                                      | n:                                                         |       |
| SONY OFI  | CIAL                                                                                                    | Pesquise pelo anúncio                                                                                                    | Pesquise pela categoria              | Rele                                       | vância                                                     | •     |
| Informe p | arte do titulo para pesquisar                                                                                                    |                                                                                                    |                                      |                                            |                                                            |       |
|           |                                                                                                    |                                                                                                    |                                      |                                            | _                                                          |       |
| Produt    | o<br>Headphones Blueto                                                                                                    | ooth <sup>®</sup> Sony Com Extra Bass Xb650b                                                                                                    | it Azul                              | Quantidade                                 | <b>Preço</b><br>299,99                                     | •     |
| Product   | Headphones Blueto                                                                                                    | ooth <sup>9</sup> Sony Com Extra Bass Xb650b<br>Premium                                                                                                   | ıt Azul                              | <b>Q</b> uantidade                         | <b>Preço</b><br>299 <b>,</b> 99                            | ١     |
| Produt    | Headphones Blueto       MLB789219746       Tv Full Hd Hdr Smar       MLB1127226905                                                                                                    | ooth <sup>®</sup> Sony Com Extra Bass Xb650b<br>Premium<br>rttv Led Sony Kdl-50w665f 50 X-rea<br>Clássico                                                 | it Azul<br>ality Pr                  | Quantidade       1       1                 | Preço           299,99           2.249,99                  |       |
| Produt    | Image: state state | ooth <sup>®</sup> Sony Com Extra Bass Xb650b<br>Premium<br>rttv Led Sony Kdl-50w665f 50 X-rea<br>Clácsico<br>th-ch700n Com Noise Cancelling Sc<br>Premium | it Azul<br>ality Pr<br>em Fio Ch700n | Quantidade       1       1       1       1 | Preço           299,99           2.249,99           629,99 |       |

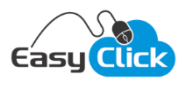

Após localizar um anúncio, você tem as seguintes opções:

1. <u>Selecionar o arquivo para ser monitorado</u>:

Através do botão é possível enviar o anúncio para o seu monitor de concorrência. Após clicar no botão, o anúncio será cadastrado e começará a ser monitorado pelo sistema (essa funcionalidade aqui trata-se somente de um atalho para o monitor de concorrência).

2. <u>Clonar o anúncio individualmente:</u>

Através do botão é possível iniciar a clonagem de um anúncio individualmente. Após clicar nesse botão, o anúncio original será carregado e você poderá fazer as modificações necessárias antes de fazer a cópia para a sua conta:

| ça os ajustes necessá | rios e clique en | n Publicar A | núncio         |              |              |                        |            |  |
|-----------------------|------------------|--------------|----------------|--------------|--------------|------------------------|------------|--|
| Principal Descrip     | ção Variaçõ      | ões Fich     | na Técnica     | Imagens      |              |                        |            |  |
| Código Anúncio        |                  | Data Inici   | D              |              | Data Fim     |                        | Status     |  |
| SKU                   |                  |              |                | Título do Ai | núncio       |                        |            |  |
|                       |                  |              |                | Headphone    | s Bluetooth® | Sony Com Extra Bass Xb | 650bt Azul |  |
| Condição do Produto   | )                | Link Video   | Youtube        |              |              |                        |            |  |
| Novo                  | •                |              |                |              |              |                        |            |  |
| Forma de Entrega      |                  |              |                |              |              |                        |            |  |
| Envio do Produto      |                  | Re           | tirada em Mão: | 5            |              |                        |            |  |
| Preço                 | Quantidad        | e            | Tipo Anúnci    | io 🚯         |              | Garantia               |            |  |
| 299,99                |                  | 1            | Premium        |              | • i          | 90 Dias                |            |  |
|                       |                  |              |                |              |              |                        |            |  |
| blicar na Loia:       |                  |              |                |              |              |                        |            |  |
|                       |                  |              |                |              |              |                        |            |  |
|                       |                  |              |                |              |              |                        |            |  |

Após fazer as alterações desejadas, informe a loja que deseja criar a cópia do anúncio e clique em "Publicar Anúncio".

## 3. Clonar vários anúncios ao mesmo tempo:

É possível fazer a pré-seleção de vários anúncios e facilitar a clonagem desses anúncios de uma só vez. Para isso, selecione todos os anúncios desejados e clique no botão "Clonar Selecionados" que fica no canto superior direito da tela:

| Clona                       | r Anúncios                                                                        |                                                                                                | 😤 Home 🔅                                 | Home > MarketPlace > Mercado Livre > Clonar Anúnci |                     |          |  |  |
|-----------------------------|-----------------------------------------------------------------------------------|------------------------------------------------------------------------------------------------|------------------------------------------|----------------------------------------------------|---------------------|----------|--|--|
| ltro ^                      |                                                                                   |                                                                                                |                                          |                                                    | Clonar Selecionado  | os Atual |  |  |
| Vendedo<br>SONY OF          | r:                                                                                | Id Anúncio:<br>Pesquise pelo anúncio                                                           | Id Categoria:<br>Pesquise pela categoria | <b>Ordem</b><br>Relev                              | <b>1:</b><br>vância | Ŧ        |  |  |
| <b>Fitulo:</b><br>Informe p | parte do titulo para pesquisa                                                     | r                                                                                              |                                          |                                                    |                     |          |  |  |
| Produ                       | to                                                                                |                                                                                                |                                          | Quantidade                                         | Preço               |          |  |  |
| l                           | Headphones Blueto<br>MLB789219746                                                 | ooth <sup>®</sup> Sony Com Extra Bass Xb650b<br>Premium                                        | t Azul                                   | 1                                                  | 299,99              | ۲        |  |  |
|                             |                                                                                   |                                                                                                |                                          |                                                    |                     |          |  |  |
|                             | Tv Full Hd Hdr Sma<br>MLB1127226905                                               | rttv Led Sony Kdl-50w665f 50 X-rea                                                             | lity Pr                                  | 1                                                  | 2.249,99            | •        |  |  |
| 8                           | Tv Full Hd Hdr Sma       MLB1127226905       Headphone Sony W       MLB1049575518 | rttv Led Sony Kdl-50w665f 50 X-rea<br>Clássico<br>/h-ch700n Com Noise Cancelling Se<br>Premium | lity Pr<br>em Fio Ch700n                 | 1                                                  | 2.249,99<br>629,99  |          |  |  |

Dessa forma, os anúncios serão mostrados a você na tela em um formato reduzido, onde as informações básicas podem ser alteradas de forma massiva:

| 😮 Cloi  | nar Anúncios                                                                                  | Home > MarketPlace > Mercado Livre > Clonar Anúncios em Ma |            |         |          |   |   |
|---------|-----------------------------------------------------------------------------------------------|------------------------------------------------------------|------------|---------|----------|---|---|
| Anúncio | os Selecionados: <b>50</b>                                                                    |                                                            |            |         |          |   | × |
|         | Titulo Anúncio                                                                                | SKU                                                        | Quantidade | Preço   | Тіро     |   |   |
| ٢       | Samsung Galaxy S9+ Dual Sim 64 Gb Roxo-lilás<br>MLB1296490910                                 |                                                            | 1          | 2499,00 | Clássico | ~ | ß |
| 9       | Samsung Galaxy S9 Dual Sim 64 Gb Preto-meia-noite<br>MLB1272511332                            |                                                            | 1          | 2349,99 | Clássico | ~ | Ø |
| 9       | Celular Smartphone Samsung Galaxy S9+ 128gb Tela<br>MLB1089810208<br>Clonar com variações     |                                                            | 1          | 3511,36 | Premium  | ~ | C |
|         | Smartphone Samsung A750g Galaxy A7 Duos Cobre T MLB1253910132 Clonar com variações            |                                                            | 50         | 1811,36 | Premium  | ~ | C |
| 9 44    | Celular Original Samsung S9 G9600 5.8' Dual 128gb Vi<br>MLB1167688513<br>Clonar com variações |                                                            | 1          | 2099,00 | Premium  | ~ | Ø |

Você pode alterar o título, o SKU, a quantidade disponível, o preço e o tipo de anúncio. Selecione a loja que deseja criar os anúncios e clique em "Iniciar Clonagem". Dessa forma todos os anúncios selecionados serão

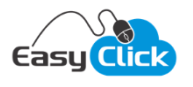

criados em sua conta com todos os dados originais do anúncio, como fotos, ficha técnica, descrição, etc (exceto as informações que você alterou na tela).

Se você deseja alterar alguma informação a mais em um anúncio, clique no botão <sup>121</sup>. Esse botão permite alterar outros dados que não são mostrados no formato de tela reduzida. Essa funcionalidade permite que você faça customizações em todos os dados do anúncio antes de publicar na sua conta.

**Atenção**: Nos anúncios que possuem variações, a caixa de seleção "Clonar com variações" será mostrada. Caso você não marque essa opção, os anúncios serão clonados sem as variações, em formato simples. Para clonar com as varações, marque essa opção e, caso seja necessário, altere as informações que forem necessárias:

| 9 | Celular Original Samsung S9 G9600 5.8' Dual 128gb | 1 | 2099,00 | Premium    | ~ (     | Ø   |
|---|---------------------------------------------------|---|---------|------------|---------|-----|
|   | Clonar com variações Variações                    |   |         |            |         |     |
|   | Variação                                          |   | SKU     | Quantidade | Val     | lor |
|   | Cor: Preto                                        |   |         | 3          | 2099,00 | D   |
|   | Cor: Cinza-escuro                                 |   |         | 2          | 2099,00 | D   |
|   | Cor: Violeta                                      |   |         | 0          | 2099,00 | 0   |
|   | Cor: Azul                                         |   |         | 0          | 2099,00 | D   |

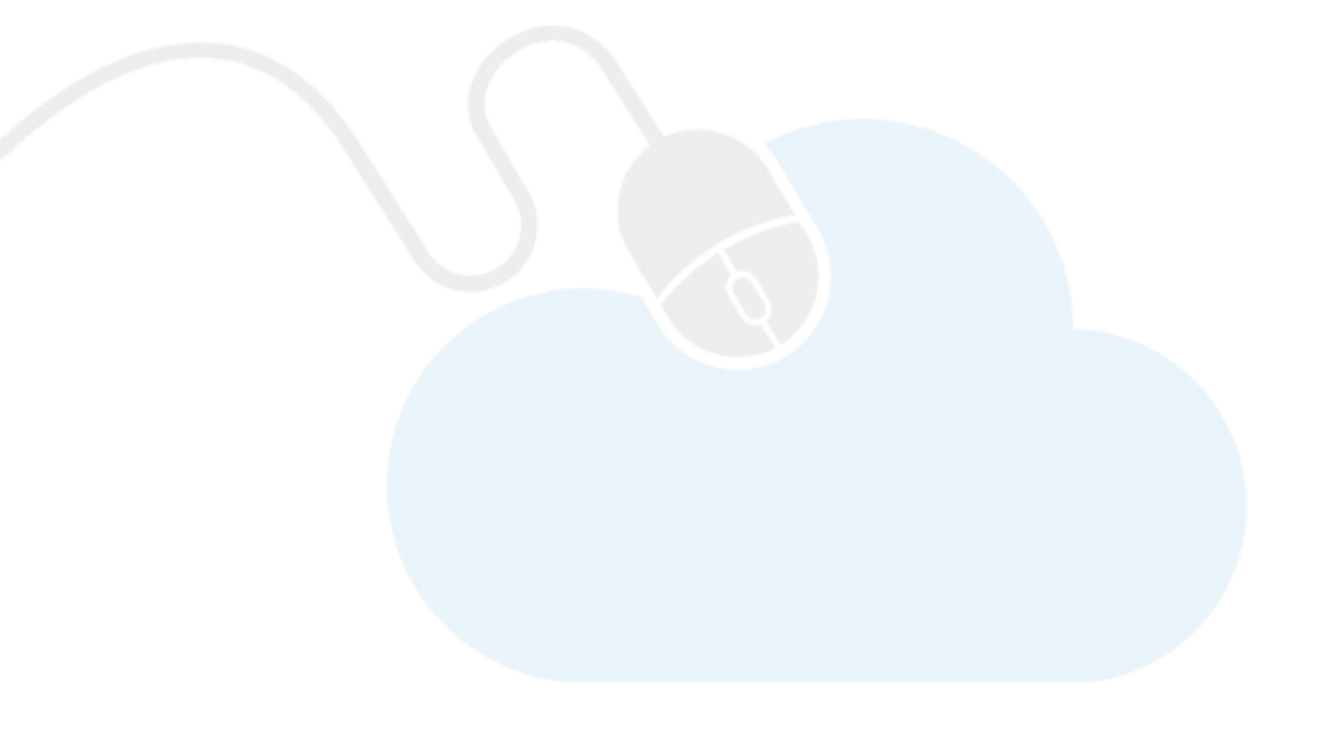